December 14, 2007

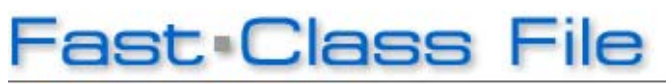

Client Data System

Volume 125: Creating Key Relationship Definitions

## To create custom Key Relationship definitions:

- Open a contact record and click on the Key Relations tab.
- Click on the Add Record button in the Key Relations Summary section.

| (ey R | elation Summ | hary (All Types)   | a 🛛 🕅     | <u>+</u>             |
|-------|--------------|--------------------|-----------|----------------------|
|       | Туре         | Related            | Relation  | Linked 🔼             |
|       | Family       | Ackerman, Kathleen | /Vife     |                      |
|       | Family       | Ackerman, Marianne | Daughter  |                      |
|       | Family       | Ackerman, Kenneth  | Son       |                      |
|       | Business Re  | Halverson, Joe     | Associate | <ul> <li></li> </ul> |

Figure 1: The Key Relations Summary section of the Key Relations tab

- Search for and select a contact to link to the contact record in focus.
- Click on the **Relationships** button in the **Define Relationships** window.

| Define Relationship                                                 |                                                                    |  |  |  |  |
|---------------------------------------------------------------------|--------------------------------------------------------------------|--|--|--|--|
| Relation Types<br>Joseph M. Ackerman, M.D. is<br>Frances Gueller is | Business Relations  of Frances Gueller of Joseph M. Ackerman, M.D. |  |  |  |  |
| OK Cancel Relationships Help                                        |                                                                    |  |  |  |  |

Figure 2: The Define Relationship window

- The **Relationship** summary screen will display with a list of all available relationships.
- Click the Add Record button.
- The Relationship Definition window will open.

| Relationship                                               |                    |
|------------------------------------------------------------|--------------------|
| Relationship Type<br>Source Relationship                   | Business Relations |
| <ul> <li>Target Relationship</li> <li>With Male</li> </ul> | Lawyer             |
| With Female                                                | Lawyer             |
| ОК                                                         | Cancel Help        |

Figure 3: The Relationship Definition window.

- Use the **Relationship Type** Drop-down to select from Family, Business, or Personal Relationship types.
- Define the relationship of the selected Contact to the linked contact in the **Source Relationship** field.
- Define the relationship of the linked Contact to the selected contact in the **Target Relationship** field.
- After defining the new relationship, click **OK**.
- Click the Add Record button to launch another Relationship Definition window.
- Create the inverse relationship to the relationship created in the first **Relationship Definition** window.

| Relationship        |                    |  |  |  |
|---------------------|--------------------|--|--|--|
| Relationship Type   | Business Relations |  |  |  |
| Source Relationship | Lawyer             |  |  |  |
| Target Relationship | arget Relationship |  |  |  |
| With Male           | Legal Client       |  |  |  |
| With Female         | Legal Client       |  |  |  |
| OK Cancel Help      |                    |  |  |  |

## Figure 4: The Relationship Definition window (inverse relationship).

- After defining inverse relationship, click **OK**.
- Refresh the **Relation Types** drop-down by selecting a type other than the one used with the new definition, and then select the type used with the new definition.
- The new relationship definitions will be available in the relationship drop-down fields.
- Create the relationship. Click **OK**.
- The contact records will be linked in the **Key Relation Summary** section of the **Key Relations** screen with the new relationship.